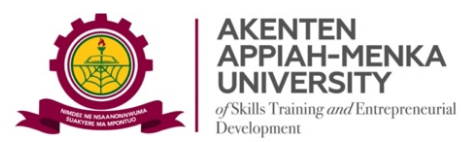

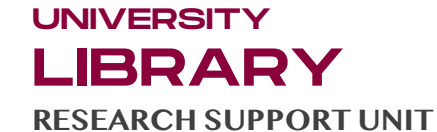

## **GUIDE 3: ENROLLING STUDENTS ON TURNITIN**

You cannot conduct a Similarity Test of a paper on Turnitin if you have not enrolled the student that owns the paper on Turnitin. Similarly, you can also enrol yourself as a student to enable you check your own work for similarity.

To enrol a student on Turnitin, follow the process below:

Step 1: From the top left corner of your Class page on Turnitin, Select "Students" (after Assignments)

|                                                                                                    |                                                                                                    |                                                       |                                        |                    |                                                                               |                                                                                                    |                                                                                 |                                                                                                    | -                  |
|----------------------------------------------------------------------------------------------------|----------------------------------------------------------------------------------------------------|-------------------------------------------------------|----------------------------------------|--------------------|-------------------------------------------------------------------------------|----------------------------------------------------------------------------------------------------|---------------------------------------------------------------------------------|----------------------------------------------------------------------------------------------------|--------------------|
| M Inbox (                                                                                                    | M Inbox (*   M WORK                                                                                                    | Fur ×                                                 | 🙎 Library   🛃 TFS_I                    | Ins   🍋 Empow      | 😻 Databa   🎹 IEE                                                              | EXp   🧟 Home     G gra                                                                                                    | mm   🧟 Home    🧟 Home                                                           | + -                                                                                                    | 0                  |
| → C G                                                                                                    | 25 turnitin.com/t_s                                                                                                    | tudents.asp?r=17.                                     | 75364 🍳 🛧                              | <b>∵ C</b> ô       | Ss 💶 🚾 🥌                                                                      | ) 🔼 🎯 🍘                                                                                                    | 2 🗋 😣 🖉 🗋                                                                       | New Chron                                                                                                    | me availi          |
| mmunity of Onli                                                                                                    | . 🎄 VOSviewer - Visuali                                                                                                    | 回 ChatPDF - I                                         | Plain Eng 💪 Litera                     | iture Map Soft 🛛 💗 | Download file   iLov                                                          | 🙀 MyWords.Al   My D                                                                                                    | The continuing edu                                                              | » 🗅                                                                                                    | All Boo            |
| <mark>, J</mark> tu                                                                                                    | rnitin                                                                                                    |                                                       |                                        |                    |                                                                               |                                                                                                    |                                                                                 |                                                                                                    |                    |
| Assignments                                                                                                    | Students                                                                                                    | Grade Book                                            | Libraries                              | Calendar           | Discussion                                                                    | Preferences                                                                                                    |                                                                                 |                                                                                                    |                    |
| w viewing: I<br><b>)out this p</b><br>∋ student list<br>. Click a stud                                                                                                   | HOME > ACADEMIC \<br>page<br>shows the students of<br>lent's name to view h                                                                                                    | WRITING > STU<br>enrolled in your<br>is or her submis | DENTS<br>class. To add a st<br>ssions. | udent, click the a | add student link. If                                                          | you would like to send                                                                                                    | an email to your class, clic                                                    | k the email all stude                                                                                                    | ents               |
| oout this p<br>student list<br>. Click a stud<br>Studen                                                                                                    | HOME > ACADEMIC \<br>page<br>shows the students of<br>lent's name to view h<br>ts                                                                                                    | WRITING > STU<br>enrolled in your<br>is or her submi  | DENTS<br>class. To add a st<br>ssions. | udent, click the a | add student link. If                                                          | you would like to send                                                                                                    | an email to your class, clici                                                   | k the email all stude                                                                                                    | ents               |
| oout this p<br>student list<br>Click a student<br>Studen                                                                                                    | HOME > ACADEMIC \<br>page<br>shows the students e<br>lent's name to view h<br>ts<br>Student name                                                                                      | WRITING > STU<br>enrolled in your<br>is or her submit | DENTS<br>class. To add a st<br>ssions. | udent, click the a | add student link. If<br>User ID                                               | you would like to send<br>Add Studen<br>Email address                                                                                                    | an email to your class, clic<br>Upload Student List                             | k the email all stude<br>Email All Stude                                                                                                 | ents<br>op         |
| w VIEWING: I<br>pout this p<br>e student list<br>c. Click a stud<br>Studen<br>Enrolled<br>19-Feb-2024                                                                    | HOME > ACADEMIC \<br>page<br>shows the students of<br>lent's name to view h<br>ts<br>Student name<br>Patrick Addai                                                                    | WRITING > STU<br>enrolled in your<br>is or her submi  | DENTS<br>class. To add a st<br>ssions. | udent, click the a | user ID<br>1159895034                                                         | you would like to send<br>Add Studen<br>Email address<br>addaipatrick@gmail.cr                                                                                                 | an email to your class, clic<br>Upload Student List                             | k the email all stude<br>Email All Stude                                                                                                 | ents<br>rop        |
| w VIEWING: I<br>cout this p<br>e student list<br>c. Click a stud<br>Studen<br>Enrolled<br>19-Feb-2024<br>09-Feb-2024                                                     | HOME > ACADEMIC \<br>bage<br>shows the students of<br>lent's name to view h<br>ts<br>Student name<br>Patrick Addai<br>Philip Asiedu                                                   | VRITING > STUI                                        | DENTS<br>class. To add a st<br>ssions. | udent, click the a | user ID<br>1159895034<br>1159896856                                           | you would like to send<br>Add Studen<br>Email address<br>addaipatrick@gmail.cc<br>asieduphilip@gmail.cc                                                                        | an email to your class, clic<br>Upload Student List<br>m<br>m                   | k the email all stude<br>Email All Stude                                                                                                 | ents<br>rop        |
| W VIEWING: I<br>cout this p<br>e student list<br>c. Click a stud<br>Studen<br>Enrolled<br>19-Feb-2024<br>09-Feb-2024<br>06-Feb-2024                                      | HOME > ACADEMIC \<br>bage<br>shows the students of<br>lent's name to view h<br>ts<br>Student name<br>Patrick Addai<br>Philip Asiedu<br>Kofi Barima                                    | VRITING > STUI                                        | DENTS<br>class. To add a st<br>ssions. | udent, click the a | User ID<br>1159895034<br>1159724470                                           | you would like to send<br>Add Studen<br>Email address<br>addaipatrick@gmail.cc<br>vobarima@aamusted.                                                                           | an email to your class, clic<br>Upload Student List<br>m<br>m<br>edu gh         | k the email all stude<br>Email All Studer<br>Dr.                                                                                         | ents<br>nts<br>rop |
| Click a student list<br>Cout this p<br>e student list<br>Click a stud<br>Studen<br>9-Feb-2024<br>99-Feb-2024<br>99-Feb-2024<br>99-Feb-2024<br>99-Feb-2024<br>99-Feb-2024 | HOME > ACADEMIC \<br>bage<br>shows the students of<br>lent's name to view h<br>ts<br>Student name<br>Patrick Addai<br>Philip Asiedu<br>Kofi Barima<br>Ruphinus Bozie                  | VRITING > STUI                                        | DENTS<br>class. To add a st<br>ssions. | udent, click the a | User ID<br>1159895034<br>1159896856<br>1159724470<br>1160395035               | you would like to send<br>Add Studen<br>Email address<br>addaipatrick@gmail.cc<br>asieduphilip@gmail.cc<br>vobarima@aamusted.<br>ruphinusbozie@gmail                           | an email to your class, clic<br>Upload Student List<br>om<br>m<br>adu.gh<br>com | k the email all stude<br>Email All Stude<br>Dr<br>1<br>1<br>1<br>1<br>1<br>1<br>1<br>1<br>1<br>1<br>1<br>1<br>1<br>1<br>1<br>1<br>1<br>1 | ents<br>rop        |
| Student   Enrolled   9-Feb-2024   96-Feb-2024   96-Feb-2024   96-Feb-2024   96-Feb-2024   96-Feb-2024   96-Feb-2024   99-Feb-2024                                        | HOME > ACADEMIC \<br>bage<br>shows the students of<br>tent's name to view h<br>ts<br>Student name<br>Patrick Addai<br>Philip Asiedu<br>Kofi Barima<br>Ruphinus Bozie<br>Cynthia Darko | VRITING > STUI                                        | DENTS<br>class. To add a st<br>ssions. | udent, click the a | User ID<br>1159895034<br>1159896856<br>1159724470<br>1160395035<br>1159894917 | you would like to send<br>Add Studen<br>Email address<br>addaipatrick@gmail.cc<br>asieduphilip@gmail.cc<br>vobarima@aamusted.<br>ruphinusbozie@gmail.c<br>cynthiadarko@gmail.c | an email to your class, clic<br>Upload Student List<br>m<br>m<br>edu gh<br>com  | k the email all stude                                                                                                    | ents<br>rop        |

*Step 2:* Select "Add Student" or "Upload Student List" (for bulk upload, your list must include the "First name", "Last name" and institutional email). When using the "Add Student" option, complete the form with the "First name", "Last name" and institutional email.

Figure 2: Form for enrolling a student

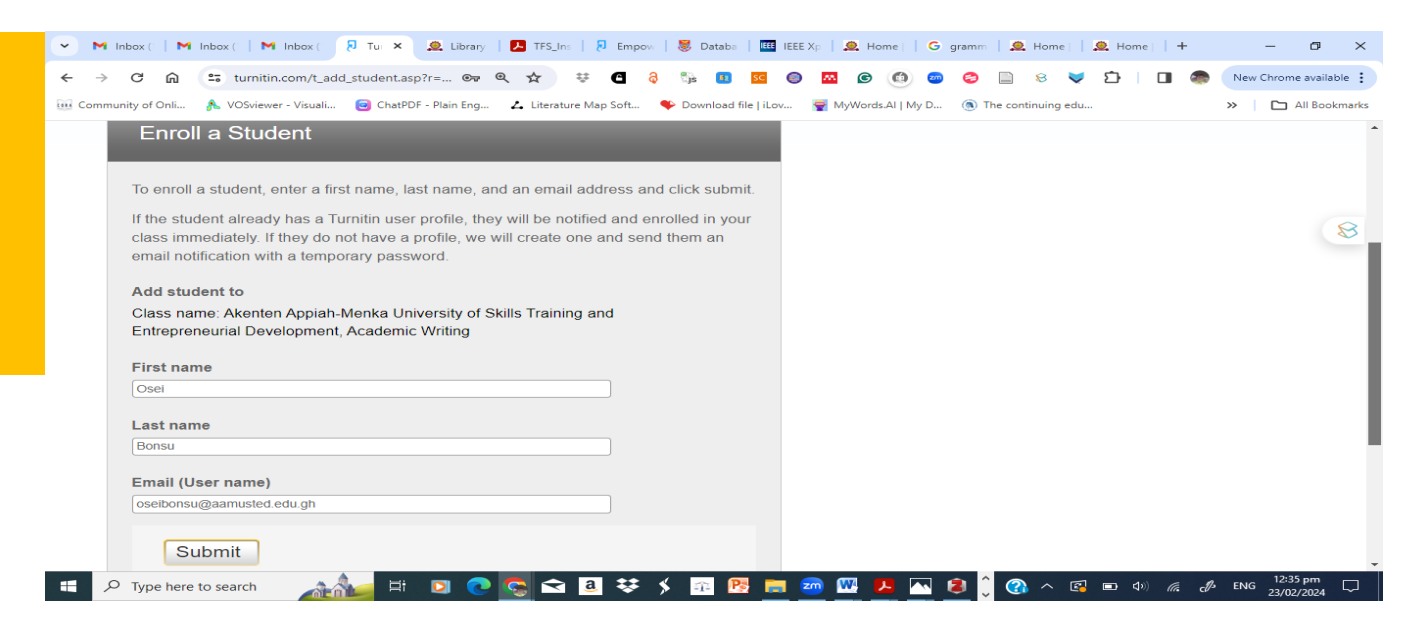

Step 3: Submit the form after filling it. The records are added to your list

For more information or assistance on Turnitin at AAMUSTED, call the Virtual Services Librarian. Mr Charles Mensah, on 0249590545